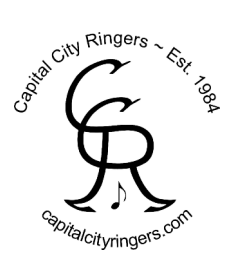

## **Amazon Smile Program**

Go to: smile.amazon.com

Log in to your account. Or create a new account if you do not already have one.

You should see the AmazonSmile welcome page.

It will ask you to: 'Select a charitable organization'.

Look for the 'Or pick you own charitable organization' and enter the following:

Capital City Ringers Inc

Click 'Search' and Capital City Ringers Inc. should appear. Click: 'Select'

You should then be transferred to your Amazon start page. Begin shopping!

Bookmark the smile.amazon link to make it easy to return each time you shop and earn income for CCR.

## **Kroger Community Rewards Program**

If you have a Kroger rewards card, go to: <u>kroger.com/communityrewards</u>

Sign in to your existing account or 'Create an Account' (you'll need your Kroger rewards card number or your phone number as your alternate ID) Select 'Community' then 'Community Rewards'

If you have not previously enrolled in any Community Rewards, click 'Enroll' ('Apply Now' is only for organziations to set up a reward program account)

If you have previously enrolled in another Community Rewards, click 'View Your Rewards Details'

Click 'Edit' or 'Add an Organization'

Search for: Capital City Ringers or: 35017 (CCR's organization number)

Click 'Enroll' to verify. Shop at Kroger!